ResMaster Systems s.r.o. Truhlářská 1119/20, 110 00 Praha 1

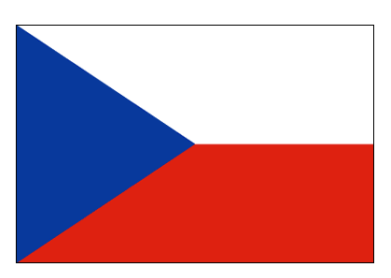

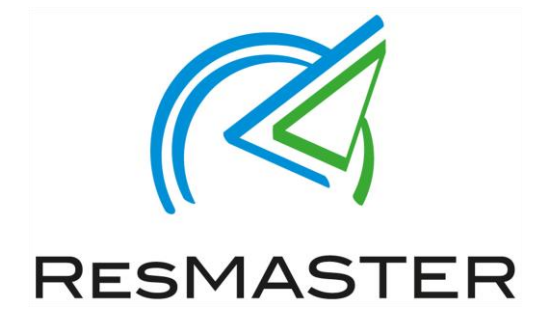

# Manuál pro obsluhu Extranetu ResMaster – LITE verze

(Prosinec 2018)

Jana Vítová, +420 225 388 130

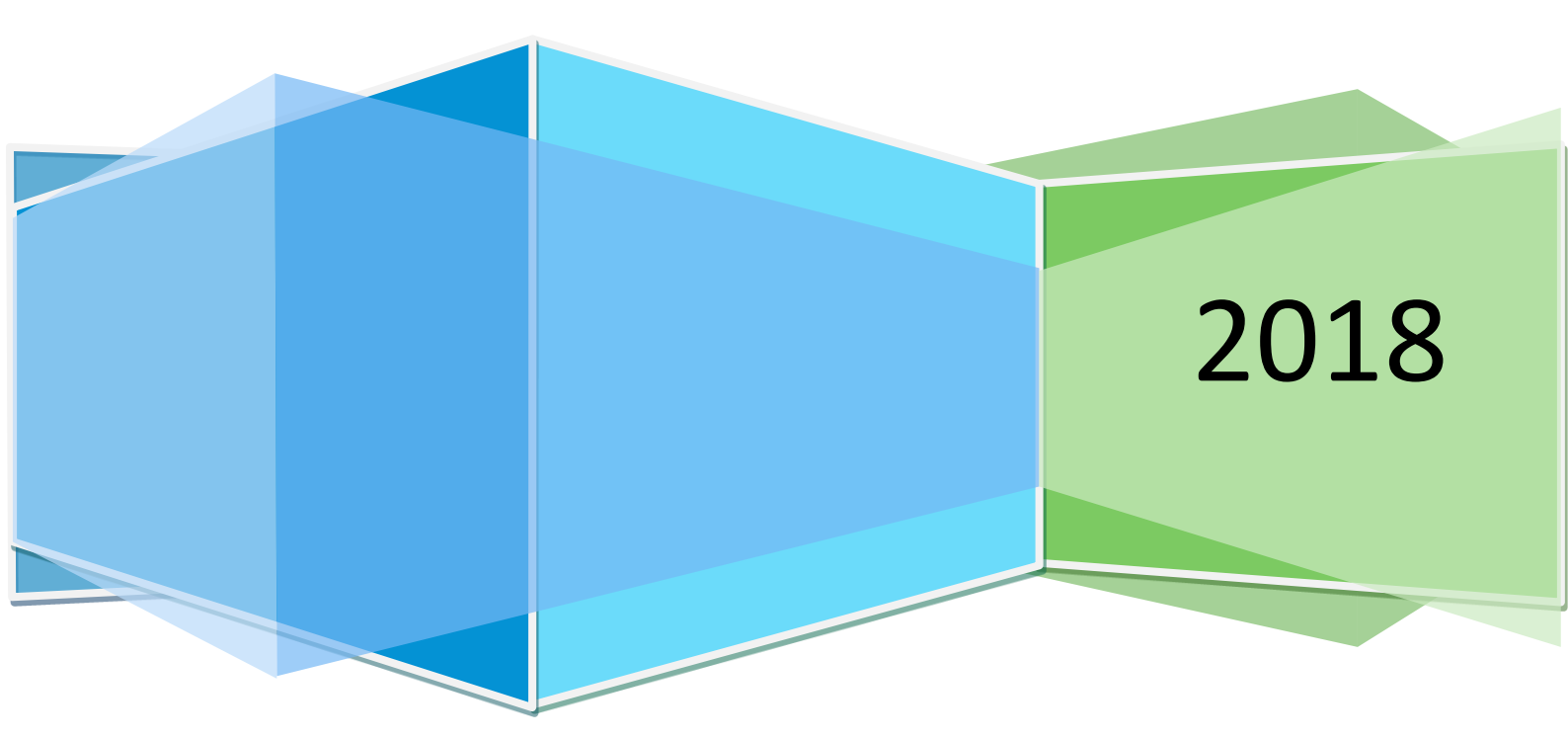

# Obsah

| Přihlášení do Extranetu                                                                                                    | 4                                                                          |
|----------------------------------------------------------------------------------------------------|----------------------------------------------------------------------------|
| Změna hesla                                                                                                    | 4                                                                          |
| Základní informace – sekce Extranetu                                                                                                    | 5                                                                          |
| Nastavení hotelu                                                                                                    | 6                                                                          |
| Základní údaje                                                                                                    | 6                                                                          |
| Kontaktní údaje                                                                                                    | 6                                                                          |
| Uživatelé                                                                                                    | 6                                                                          |
| Pokoje                                                                                                    | 6                                                                          |
| Zařízení hotelu a popis                                                                                                    | 6                                                                          |
| Storno & platební podmínky                                                                                                    | 7                                                                          |
| Potvrzení rezervace/poptávky                                                                                                    | 7                                                                          |
| Vložení rezervačního formuláře na webové stránky                                                                                                    | 7                                                                          |
|                                                                                                    |                                                                            |
| Ceny a dostupnost                                                                                                    |                                                                            |
| Ceny a dostupnost<br>Přehled                                                                                                    |                                                                            |
| Ceny a dostupnost<br>Přehled<br>Změna ceny                                                                                                    |                                                                            |
| Ceny a dostupnost<br>Přehled<br>Změna ceny<br>Změna stravování                                                                                                    |                                                                            |
| Ceny a dostupnost<br>Přehled<br>Změna ceny<br>Změna stravování<br>Otevření / zavření pokoje                                                                                                    | 10<br>10<br>12<br>12<br>12<br>13                                           |
| Ceny a dostupnost<br>Přehled<br>Změna ceny<br>Změna stravování<br>Otevření / zavření pokoje<br>Změna dostupných pokojů                                                                              | 10<br>10<br>12<br>12<br>12<br>13<br>13                                     |
| Ceny a dostupnost<br>Přehled<br>Změna ceny<br>Změna stravování<br>Otevření / zavření pokoje<br>Změna dostupných pokojů<br>Nastavení omezení                                                         | 10<br>10<br>12<br>12<br>12<br>13<br>13<br>14                               |
| Ceny a dostupnost<br>Přehled<br>Změna ceny<br>Změna stravování<br>Otevření / zavření pokoje<br>Změna dostupných pokojů<br>Nastavení omezení<br>Cenové hladiny (kategorie)                           | 10<br>10<br>12<br>12<br>12<br>13<br>13<br>14<br>14                         |
| Ceny a dostupnost<br>Přehled<br>Změna ceny<br>Změna stravování<br>Otevření / zavření pokoje<br>Změna dostupných pokojů<br>Rezervace<br>Rezervace                                                    | 10<br>10<br>12<br>12<br>12<br>13<br>13<br>13<br>14<br>14<br>14             |
| Ceny a dostupnost<br>Přehled<br>Změna ceny<br>Změna stravování<br>Otevření / zavření pokoje<br>Změna dostupných pokojů<br>Nastavení omezení<br>Cenové hladiny (kategorie)<br>Rezervace<br>Rezervace | 10<br>10<br>12<br>12<br>12<br>13<br>13<br>13<br>14<br>14<br>14<br>15<br>15 |

# Úvod - O ResMasteru

ResMaster byl vyvinut hoteliéry pro hoteliéry. Desítky tisíc realizovaných rezervací, provedených od roku 2005 přes náš systém, nám umožnilo optimalizovat jeho funkce a strukturu tak, aby nejlépe kloubil nároky klientů a potřeby hoteliérů.

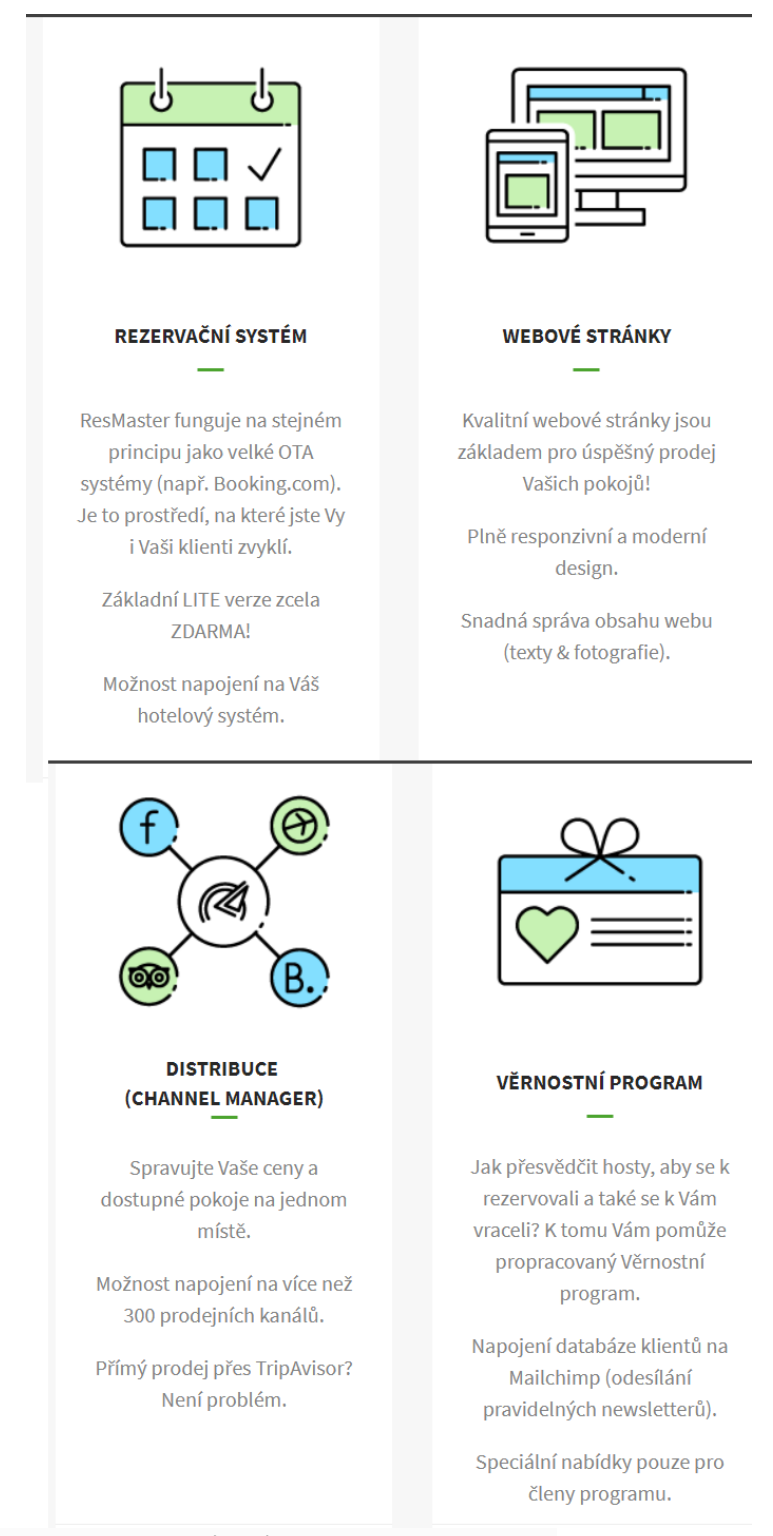

Více informací je k dispozici na webové stránce: <u>www.resmaster.eu</u>

# Přihlášení do Extranetu.

Do Extranetu se přihlásíte pomocí následujícího odkazu:

• <u>www.resmaster.eu/rezervace</u>

| Přih | ášení do systému    |           |
|------|---------------------|-----------|
| 1    | Login               |           |
| P    | Heslo               |           |
| ZAF  | POMNĚLI JSTE HESLO? | PŘIHLÁSIT |

- Jazyková mutace
- Login: = Vaše přihlašovací jméno
- Heslo: K prvnímu přihlášení obdržíte odkaz na Váš email na vytvoření hesla. Heslo musí mít alespoň 7 znaků a obsahovat kombinaci písmen a číslic. V případě, že heslo zapomenete, klikněte na odkaz "Zapomněli jste heslo?" – na Váš email obdržíte odkaz, kde si heslo můžete změnit. Případně kontaktujte technickou podporu:
  - Telefon: +420 225 388 130
  - o Email: <u>sam@resmaster.eu</u>
  - o Pondělí Pátek (8:30 17:00)

## Změna hesla

Heslo lze kdykoliv změnit ve Vašem nastavení:

- 1. Klikněte na Ikonu "Ozubeného kolečka" (v pravém horním rohu)
- 2. V sekci "Heslo" zadejte 2x nové heslo
- 3. Klikněte za tlačítko "Změnit heslo" (v levém dolním rohu)

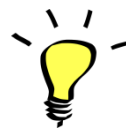

Pro Vaše ubytovací zařízení můžete vytvořit více přístupů různých úrovní. Například pro zaměstnance pracující na recepci můžete vytvořit přístup, aby pouze viděli rezervace a nemohli měnit storno podmínky.

# Základní informace – sekce Extranetu

Pro Vaši lepší orientaci v extranetu jsme připravili následující diagram, kde se co v extranetu nachází.

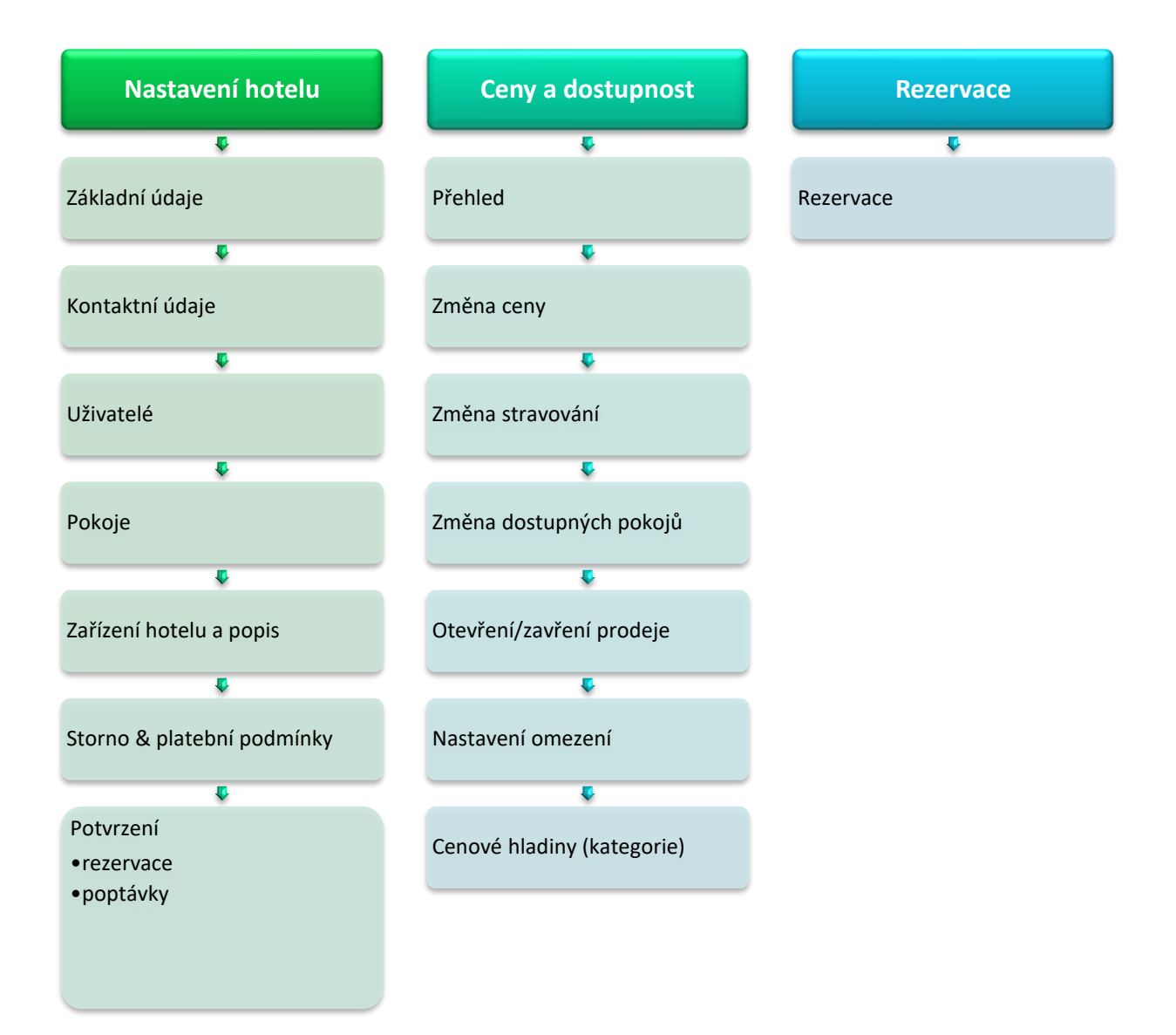

# Nastavení hotelu

# Základní údaje

Obsahuje základní informace o Vašem ubytovacím zařízení. Včetně nastavení měny ceníku a nastavení městských poplatků.

V této části se také nahrávají

- 1) Podmínky rezervace, které se zobrazují v posledním kroku rezervace
- 2) GDPR podmínky
- 3) Obchodní podmínky

| <u>Vyplňte prosím Vaši platební kartu</u>                                                                                          |          |
|----------------------------------------------------------------------------------------------------|----------|
| Kliknutím na tlačítko "Rezervovat" níže, souhlasíte s rezervací v daném termínu, s cenou a s podmínkami uvedenými na této stránce. |          |
| 1) 1                                                                                                    | 3)       |
| SOUHLASÍM, s podmínkamt ez rvace                                                                                                   | <b>了</b> |
| Dokončením rezervace souhlasíte s obchodními podmínkami 🕑 a se zpracováním osobních údajů                                          | 0        |
| DOKONČIT REZERVACI                                                                                                    |          |

# Kontaktní údaje

Zde vyplníte kontaktní údaje včetně adresy Vašeho ubytovacího zařízení.

## Uživatelé

Přidání uživatelů extranetu Vašeho ubytovacího zařízení.

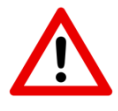

**Upozornění:** Z důvodu bezpečnosti musí každý uživatel, který má mít přístup do extranetu mít své unikátní přihlašovací údaje! Na 1 emailovou adresu lze vytvořit pouze jednoho uživatele.

## Pokoje

V sekci pokoje můžete upravovat stávající pokoje nebo přidat pokoje nové.

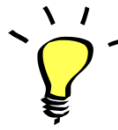

Pokoje jsou v rezervační formuláři řazeny, dle řazení pokojů v této sekci. Tudíž je důležité zvolit správné řazení v této sekci, aby se pokoje správně zobrazily klientům Vaší webové stránky.

#### 1. Aktualizace exitujícího typu pokoje:

- Stačí kliknout na název pokoje
- 2. Přidat nový pokoj
  - Klikněte na: "přidat nový pokoj" (vyplňte veškeré informace a poté uložit).
- 3. Smazat existující pokoj
  - Pomocí zaškrtávajícího políčka označte pokoj a poté klikněte na "Smazat vybrané".

## Zařízení hotelu a popis

Zde si můžete nastavit vybavení hotelu – není povinná položka.

# Storno & platební podmínky

Vytváření a editace podmínek rezervace – verze LITE umožňuje nastavit pouze 1 typ storno podmínek.

#### 1. Nové Storno podmínky:

- a. Název (interní) vlastní pojmenování storno podmínek
- b. Storno podmínky (krátká varianta)
- c. Zkratka zobrazí se v přehledu cen a dostupnosti
- d. Garance
- e. Nastavení Special/NR u cenových kategorií na přehledu cen a dostupnosti se Vám zobrazí ikony pro lepší orientaci
- f. Stav
- g. Pořadí číslo 1 by měly být co nejvíce flexibilní storno podmínky. Naopak nejvyšší by měly být nejvíce striktní podmínky.
- h. Počet dnů před check-inem pro bezplatné storno zde nastavíte, kolik dní před příjezdem, lze rezervaci stornovat zdarma.
- Typ poplatku jaký storno poplatek je účtován v případě pozdějšího storna (fixní poplatek; cena 1.noci; nebo % z celkové ceny rezervace)
- 2. Editace stačí kliknout na název storno podmínek.

## Potvrzení rezervace/poptávky

Zde lze změnit logo ubytovacího zařízení a nastavit text, který se zobrazuje na potvrzení rezervace/poptávky. Také můžete přidat QR například s informacemi, jak se k Vám host dostane.

## Vložení rezervačního formuláře na webové stránky

V extranetu si otevřete sekci "Kód pro vložení rezervačního formuláře na webové stránky" Zde naleznete kódy, které je třeba vložit do webu Vašeho ubytovacího zařízení.

Vyplníte, na jakou stránku bude rezervační formulář umístěn:

#### URL na začátek rezervace

https://www.demohotel.cz

#### URL kde se nachází rezervační formulář

https://www.demohotel.cz

#### URL kde se nachází rezervace transferu

#### URL kde se nachází storno rezervace

https://www.demohotel.cz

Plus umístíte tyto kódy do Vašeho webu

1. Na místo, kam chceme vygenerovat rezervační widget, umístíme kód: <div class="with-reservation">

<div id="reservation-widget"></div>

</div>

2. Na místo, kam chceme vygenerovat rezervační formulář s nabídkou pokojů, umístíme kód:

<div id="resext"></div>

3. Na místo, kam chceme vygenerovat formulář pro dopravu, umístíme kód:

<div id="reservation-transfer"></div>

4. Na místo, kam chceme vygenerovat formulář pro zrušení rezervace, umístíme kód:

<div id="reservation-cancellation"></div>

5. CSS rozšíříme o tento stylopis: #resext .rm-res-form--res\_form-big .rm-res-form--res\_form-big\_\_rooms>.rm-res-form--res\_left {

-webkit-box-flex: 20;

-ms-flex: inherit;

flex: inherit;

width: 100%;

}

#resext a {

color: #333;

}

@media (max-width:767px) {
 .with-reservation {width: 100%}

transform: translateX(-50%);
margin-top: 66px;
left: 50%;
display: inline-block;
}

}

6. Do hlavičky webu mezi tagy <head>...</head> umístíme následující script a nastavíme parametry dle hotelu:

<script type="text/javascript">

window.resmasterSettings = {

hotelld: 'xxxx-xxxxx-xxxxx-xxxxx',

reservationStartUrl: 'https://www.vasedomena.cz,

reservationUrl: 'https://www.vasedomena.cz/reservation',

transferUrl: 'https://www.vasedomena.cz/transfer-reservation',

cancellationUrl: 'https://www.vasedomena.cz/cancel-reservation',

};

</script>

7. Do HTML kódu před konec </body> umístit script: <script src="https://reservation.resmaster.eu/dist/js/resmaster.js"></script></script></scrip

k href="https://reservation.resmaster.eu/dist/css/resmaster.css" rel="stylesheet">

<script>

resmaster.setLanguage('{\$language}');

resmaster.renderReservationStart('reservation-widget', false); // false pro vertikální, true pro horizontální verzi formuláře

resmaster.renderReservation('resext');

```
resmaster.renderTransfer('reservation-transfer');
```

resmaster.renderCancellation('reservation-cancellation');

</script>

# Ceny a dostupnost

Na této stránce nastavujete ceny a dostupné pokoje. Navíc je zde možné změnit storno podmínky na nějaké období. (Storno podmínky musí být již nadefinované, dle sekce Storno & platební podmínky)

# Přehled

| ehled cen a dostupnosti   |                  |                  |                  |                         |                         |                  |                         |                         |                         |                  |                         |                         |                  |                         |                  |                         |                |
|---------------------------|------------------|------------------|------------------|-------------------------|-------------------------|------------------|-------------------------|-------------------------|-------------------------|------------------|-------------------------|-------------------------|------------------|-------------------------|------------------|-------------------------|----------------|
| 30.10.2018 🛗 19.11.2018 🛗 | ZOBRA            | ZIT              |                  |                         |                         |                  |                         |                         |                         |                  |                         |                         |                  |                         |                  |                         |                |
|                           | Út<br>30.10.2018 | St<br>31.10.2018 | Čt<br>01.11.2018 | <b>Pá</b><br>02.11.2018 | <b>So</b><br>03.11.2018 | Ne<br>04.11.2018 | <b>Po</b><br>05.11.2018 | <b>Út</b><br>06.11.2018 | <b>St</b><br>07.11.2018 | Čt<br>08.11.2018 | <b>Pá</b><br>09.11.2018 | <b>So</b><br>10.11.2018 | Ne<br>11.11.2018 | <b>Po</b><br>12.11.2018 | Út<br>13.11.2018 | <b>St</b><br>14.11.2018 | Čt<br>15.11.20 |
| Dvoulůžkový pokoj         |                  |                  |                  | *                       | *                       |                  |                         |                         |                         |                  | *                       | *                       |                  |                         |                  |                         |                |
| Počet dostupných pokojů   | 5                | 5                | 5                | 5                       | 5                       | 5                | 5                       | 5                       | 5                       | 5                | 5                       | 5                       | 5                | 5                       | 5                | 5                       | 5              |
| Standard P 🔨              |                  |                  |                  | *                       | *                       |                  |                         |                         |                         |                  | *                       | *                       |                  |                         |                  |                         |                |
|                           |                  |                  |                  |                         |                         |                  |                         |                         |                         |                  |                         |                         |                  |                         |                  |                         |                |
|                           | Út<br>30.10.2018 | St<br>31.10.2018 | Čt<br>01.11.2018 | Pá<br>02.11.2018        | So<br>03.11.2018        | Ne<br>04.11.2018 | Po<br>05.11.2018        | Út<br>06.11.2018        | St<br>07.11.2018        | Čt<br>08.11.2018 | Pá<br>09.11.2018        | So<br>10.11.2018        | Ne<br>11.11.2018 | Po<br>12.11.2018        | Út<br>13.11.2018 | St<br>14.11.2018        | Čt<br>15.11.20 |
| Třílůžkový pokoj          |                  |                  |                  | *                       | *                       |                  |                         |                         |                         |                  | *                       | *                       |                  |                         |                  |                         |                |
| Počet dostupných pokojů   | 5                | 5                | 5                | 5                       | 5                       | 5                | 5                       | 5                       | 5                       | 5                | 5                       | 5                       | 5                | 5                       | 5                | 5                       | 5              |
| Standard P 🔨              |                  |                  |                  | *                       | *                       |                  |                         |                         |                         |                  | *                       | *                       |                  |                         |                  |                         |                |
|                           |                  |                  |                  |                         |                         |                  |                         |                         |                         |                  |                         |                         |                  |                         |                  |                         |                |

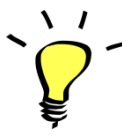

Na přehledu vidíte dostupné pokoje a jaké cenové kategorie máte otevřené. Základní přehled se otevře na 21 dní od aktuálního data. Náhled si samozřejmě můžete upravit pomocí filtru v levém horním rohu. Modrý posuvník slouží posunu vybraných termínů.

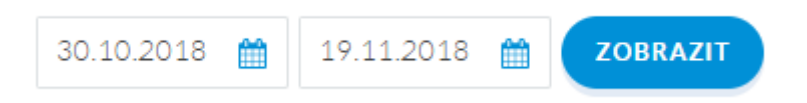

Na přehledu je možné provést veškeré úpravy – vhodné pro drobné úpravy. Pokud potřebujete upravit více termínů najednou nebo delší období, tak je vhodnější postupovat dle návodů v dalších sekcí manuálu.

- Změna počtu pokojů jednoduše přepíšete počet dostupných pokojů a kliknete na tlačítko "uložit změny" (pokud dáte 0, tak se prodej uzavře)
- 2) Uzavření prodeje

| PŘED                                                 |                 |      |      |            | PO   |            |                         |            |                 |                 |            |                 |
|------------------------------------------------------|-----------------|------|------|------------|------|------------|-------------------------|------------|-----------------|-----------------|------------|-----------------|
| Dvoulůžkový pokoj                                    | oulůžkový pokoj |      |      |            |      | D          | voulůžkový pokoj        |            |                 |                 |            |                 |
| 30.10.2018 🗂 19.11.2018 🚔 ZOBRAZIT<br>Út St Čt Pá Se |                 |      |      |            |      | 30.10.2018 | ZOBRA                   | ZIT        | Č*              | Dá              | 5-         |                 |
| Počet dostupných pokojů                              | 30.10.2018      | 5    | 5    | 02.11.2018 | 5    |            | Počet dostupných pokojů | 30.10.2018 | 31.10.2018<br>5 | 01.11.2018<br>5 | 02.11.2018 | 03.11.2018<br>5 |
| Standard P                                           |                 |      |      | *          | *    |            | Standard P              |            |                 |                 | ×          | *               |
| Cena                                                 | 1000            | 1000 | 1000 | 1200       | 1200 |            | Cena                    | 1000       | 1000            | 1000            | 1200       | 1200            |
| Minimální délka pobytu                               | 1               | 1    | 1    | 2          | 2    |            | Minimální délka pobytu  | 1          | 1               | 1               | 3          | 2               |
| Maximální délka pobytu                               | 28              | 28   | 28   | 28         | 28   |            | Maximální délka pobytu  | 28         | 28              | 28              | 28         | 28              |
| Storno podminky                                      | ST              | ST   | ST   | ST         | ST   |            | Storno podminky         | ST         | ST              | ST              | ST         | ST              |
| Uzavřeno k příjezdu                                  |                 |      |      |            |      |            | Uzavřeno k přílezdu     |            |                 |                 |            |                 |
| Uzavřeno k odjezdu                                   |                 |      |      |            |      |            | Uzavřeno k odjezdu      |            |                 |                 |            |                 |
| Otevřeno do                                          |                 |      |      |            |      |            | Otevřeno do             |            |                 |                 |            |                 |
| Uzavřeno do                                          |                 |      |      |            |      |            | Uzavřeno do             |            |                 |                 |            |                 |

a. **Celý pokoj** – na úrovni pokoje klikněte na zelené pole (zčervená celý pokoj) a poté tlačítko **"uložit změny"** 

| PŘED                    |   |                         |                         |                  |                         |                         |   | PO               |                         |                  |                         |
|-------------------------|---|-------------------------|-------------------------|------------------|-------------------------|-------------------------|---|------------------|-------------------------|------------------|-------------------------|
|                         |   | <b>Út</b><br>30.10.2018 | <b>St</b><br>31.10.2018 | Čt<br>01.11.2018 | <b>Pá</b><br>02.11.2018 |                         |   | Út<br>30.10.2018 | <b>St</b><br>31.10.2018 | Čt<br>01.11.2018 | <b>Pá</b><br>02.11.2018 |
| Dvoulůžkový pokoj       |   |                         |                         |                  | *                       | Dvoulůžkový pokoj       |   |                  |                         |                  | *                       |
| Počet dostupných pokojů |   | 5                       | 5                       | 5                | 5                       | Počet dostupných pokojů |   | 5                | 5                       | 5                | 5                       |
| Standard P              | < |                         |                         |                  | *                       | Standard P              | < |                  |                         |                  | *                       |
|                         |   |                         |                         |                  |                         |                         |   |                  |                         |                  |                         |
|                         |   |                         |                         |                  |                         |                         |   |                  |                         |                  |                         |
|                         |   | Úŧ                      | C+                      | Č+               | Dá                      |                         |   | Ú.               | <b>C</b> 4              | Č.               | D.                      |
|                         |   | 30.10.2018              | 31.10.2018              | 01.11.2018       | 02.11.2018              |                         |   | 30.10.2018       | 31.10.2018              | 01.11.2018       | 02.11.2018              |
| Třílůžkový pokoj        |   |                         |                         |                  | *                       | Třílůžkový pokoj        |   |                  |                         |                  | *                       |
| Počet dostupných pokojů |   | 5                       | 5                       | 5                | 5                       | Počet dostupných pokojů |   | 5                | 5                       | 5                | 5                       |
| Standard P              | < |                         |                         |                  | *                       | Standard P              | < |                  |                         |                  | *                       |
|                         |   |                         |                         |                  |                         |                         |   |                  |                         |                  |                         |
|                         |   |                         |                         |                  |                         |                         |   |                  |                         |                  |                         |
|                         |   |                         |                         |                  | ZMĚNY                   |                         |   |                  |                         | u ožu            | TAL                     |
|                         |   |                         |                         | 0L0211           | ZMENT                   |                         |   |                  |                         | OLOZI            |                         |

3) Změna ceny, nastavění omezení – abyste mohli provést tyto změny, tak je třeba kliknout na název pokoje. Pro zvětšení tabulky klikněte na tlačítko
 ZOBRAZIT VÍCE

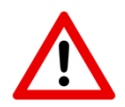

Poté můžete změnit cenu a nastavit další omezení, např. minimální délka pobytu atp. Na konci úprav je třeba kliknout na Uložit změny.

**Upozornění:** Upravovat můžete pouze hodnoty, které se automaticky nepočítají/nepřebírají z jiné cenové kategorie!

#### Změna ceny

| Změna ceny                                              |             |          |                                       |                            |                               |
|---------------------------------------------------------|-------------|----------|---------------------------------------|----------------------------|-------------------------------|
| 17.07.2018 ∰ 31.08.2018 ∰<br>Dny v týdnu<br>Po_ Út_ St_ | 🗌 Čt_ 🔽 Pá_ | ☑ So Ne_ | Všechny dny v týdnu                   |                            |                               |
| Cenová kategorie<br>🔽 Standardní nabídka                | Všechny     |          | Pokoj<br>Dvoulůžkový pokoj<br>Všechny | Τřílůžκονý pokoj           | Jednolůžkový pokoj            |
| Cena za pokoj                                           | 100         | EUR      |                                       |                            |                               |
|                                                         |             |          |                                       | ULOŽIT A ZÚSTAT NA STRÁNCE | ULOŽIT A VRÁTIT SE NA PŘEHLED |

- 1) Vyberte termín, v jaké si přejete změnit cenu
- 2) Přejete si změnit cenu pro konkrétní dny v týdnu nebo všechny dny?
- 3) Jakou cenovou kategorii (v příkladu je možná pouze Standardní nabídka, jelikož ostatní se počítají automaticky)
- 4) Typ pokoje
- 5) Nová cena
- 6) Uložit

#### Změna stravování

| mēna stravování             |                                       |                            |            |               |  |  |  |  |  |
|-----------------------------|---------------------------------------|----------------------------|------------|---------------|--|--|--|--|--|
| 17.07.2018 🛗 06.08.2018 🋗 🔽 | DBRAZIT                               |                            |            |               |  |  |  |  |  |
| Výchozí typ stravování      |                                       |                            |            |               |  |  |  |  |  |
| Pouze ubytování             | · · · · · · · · · · · · · · · · · · · |                            |            |               |  |  |  |  |  |
| Dny v týdnu                 |                                       |                            |            |               |  |  |  |  |  |
| 🔽 Po Út St                  | 🗸 Čt_ 🗸 Pá_ 🗸 So_                     | ✓ Ne_ Všechny dny          | v týdnu    |               |  |  |  |  |  |
|                             |                                       |                            |            |               |  |  |  |  |  |
| Pokoj                       |                                       |                            |            |               |  |  |  |  |  |
| Dvoulůžkový pokoj           | 🖌 Třílůžkový pokoj 🔽 Je               | dnolůžkový pokoj 🔽 Všechny |            |               |  |  |  |  |  |
| Тур рокоје                  | snídaně                               | polopenze                  | plná penze | all inclusive |  |  |  |  |  |
| Dvoulůžkový pokoj           | 10                                    | 20                         | 30         | 50            |  |  |  |  |  |
| Třílůžkový pokoj            | 15                                    | 30                         | 50         | 75            |  |  |  |  |  |
| Jednolůžkový pokoj          | 5                                     | 10                         | 15         | 25            |  |  |  |  |  |

ULOŽIT A ZŮSTAT NA STRÁNCE ULOŽIT A VRÁTIT SE NA PŘEHLED

- 1) Vyberte termín
- 2) Zvolte výchozí typ stravování (např. přejete si nabízet v základu pouze ubytování a pobyt se snídaní za příplatek, tak zvolíte Pouze ubytování)
- 3) Zvolte zda je příplatek stejný pro všechny dny v týdnu
- 4) Stejné stravování možné pro všechny typy pokojů?
- 5) Zvolte si příplatky (uvádí se v měně ceníku)

6) Pokud máte například snídani v ceně, tak vyberte jako výchozí typ Snídaně a cena 0 – bude zobrazeno v 2. kroku rezervace:

| Dov v týdou                      |                      |                                                                               |          |
|----------------------------------|----------------------|-------------------------------------------------------------------------------|----------|
| Po_ DV                           | voulůžkový pokoj 🛉 🛉 | Zrušení rezervace ZDARMA! 1 000.00CZK / pokoj                                 |          |
| Cenová kate;<br>Standa<br>Včasná |                      | 0 ~                                                                           | cový poł |
| kce k prove<br>Otevřít<br>Zavřít | snídaně Zdarma       |                                                                               |          |
|                                  |                      | snídaně Zdarma                                                                |          |
| Tří                              | ílůžkový pokoj 🛉 🛊 🛊 | polopenze 300.00 CZK<br>Zrušení rezervace ZDARMA! <b>1 400.00</b> CZK / pokoj | SENA     |
|                                  |                      | 0 🗸                                                                           |          |
|                                  |                      | snídaně Zdarma 🗸 🗸                                                            |          |

- 1) Vyberte termín
- 2) Zvolte dny v týdnu
- 3) Jakou cenovou kategorii si přejete otevřít/zavřít
- 4) Typ pokoje
- 5) Otevřít nebo zavřít a klikněte na uložit

# Změna dostupných pokojů

| měna dostupných pokojů    |                        |                    |                         |
|---------------------------|------------------------|--------------------|-------------------------|
| 17.07.2018 🛗 06.08.2018 🛗 | ZOBRAZIT               |                    |                         |
| Dny v týdnu<br>Po_ Út_ S  | St Čt Pá_              | So_ Ne_            | 🗌 Všechny dny v týdnu   |
| Pokoj                     |                        |                    | Počet dostupných pokojů |
| Dvoulůžkový pokoj         | Třílůžkový pokoj       | Jednolůžkový pokoj | Minimum: 0              |
| Všechny                   |                        |                    |                         |
| 1) Změna počtu            | ookojů na delší období |                    |                         |
| a. Termí                  | n                      |                    |                         |

b. Dny v týdnu

- c. Pokoje
- d. Počet pokojů a uložit
- 2) Pouze úprava počtu pokojů v tabulce (pouze přepíšete jednotlivé hodnoty a uložíte)

|                    | Út<br>17.07.2018 | St<br>18.07.2018 | Čt<br>19.07.2018 | Pá<br>20.07.2018 | <b>So</b><br>21.07.2018 | Ne<br>22.07.2018 |
|--------------------|------------------|------------------|------------------|------------------|-------------------------|------------------|
| Dvoulůžkový pokoj  | 7                | 7                | 7                | 7                | 7                       | 7                |
| Třílůžkový pokoj   | 1                | 1                | 1                | 1                | 1                       | 1                |
| Jednolůžkový pokoj | 5                | 5                | 5                | 5                | 5                       | 5                |

## Nastavení omezení

| Nastavení omezení       |                     |                  |                     |                   |                    |
|-------------------------|---------------------|------------------|---------------------|-------------------|--------------------|
| 14.09.2018              |                     |                  |                     |                   |                    |
| Omezení                 |                     |                  |                     |                   |                    |
| Minimální délka pobytu* | Uzavřeno k příjezdu |                  | Otevřeno do*        |                   |                    |
| Maximální délka pobytu* | Uzavřeno k odjezdu  |                  | Uzavřeno do*        |                   |                    |
| Dny v týdnu             |                     |                  |                     |                   |                    |
| Po Út St                | Čt Pá So            | Ne               | Všechny dny v týdnu |                   |                    |
|                         |                     |                  |                     |                   |                    |
| Cenová kategorie        |                     |                  | Pokoj               |                   |                    |
| Standardní Nabídka      | Minimum 3 noci      | /časná rezervace | Dvoulůžkový pokoj   | Dvoulůžkový pokoj | Apartmá            |
| Non-refundable          | Všechny             |                  |                     | SUPERIOR          | Jednolůžkový pokoj |
|                         |                     |                  | Všechny             |                   |                    |
|                         |                     |                  |                     |                   |                    |
|                         |                     |                  |                     |                   |                    |
|                         |                     |                  |                     |                   |                    |

- 1) Zvolte termín
- 2) Jaký typ omezení si přejete nastavit
- 3) Dny v týdnu
- 4) Cenovou/é kategorie
- 5) Typ pokoje a uložte.

# **Cenové hladiny (kategorie)**

Na přehledu vidíte, jaké cenové kategorie máte nadefinované (včetně hodnot, které jste zvolili jako defaultní pro danou kategorii).

| Přehled                    |                    |        |              |                 |                   |                   |             |            |          |
|----------------------------|--------------------|--------|--------------|-----------------|-------------------|-------------------|-------------|------------|----------|
| PŘIDAT NOVÉ SMAZAT VYBRANÉ |                    |        |              |                 |                   |                   |             |            |          |
|                            | Název              | Úroveň | Výpočet ceny | Storno podminky | Min. délka pobytu | Max. délka pobytu | Otevřeno do | Zavřeno od | Pořadí 🔺 |
|                            | Standardní Nabídka | Р      |              | BAR             |                   |                   |             |            | 1        |
|                            | Minimum 3 noci     | G      | BAR -5%      | BAR             | 3                 |                   |             |            | 2        |
|                            | Včasná rezervace   | G      | NR - 15%     | Non-refundable  |                   |                   |             | 21         | 3        |
|                            | Non-refundable     | O      | BAR - 10%    | Non-refundable  |                   |                   |             |            | 4        |

Pro přidání nové kategorie klikněte na přidat nové a:

- 1) Zvolte název nové cenové kategorie
- 2) Zkrácený název (pouze 5 znaků)
- 3) Pořadí
- 4) Pro jaký typ pokoje
- 5) Výpočet ceny
  - a. Automatický můžete navázat na již existující cenovou kategorii a zvolit o jakou částku nebo o kolik % bude nová kategorie levnější/dražší
  - b. Manuální cenu nastavujete manuálně
- Storno podmínky pokud jste zvolili Automatický výpočet ceny, tak si vyberete buď, že se storno podmínky přebírají od Parent rate (hlavní kategorie) nebo si vyberete jiné storno podmínky.
- 7) Defaultní omezení pobytu

#### Rezervace

Záložka rezervace obsahuje veškeré informace o objednaných Rezervacích a transferech. Tato záložka obsahuje citlivá data klientů – mějte na paměti bezpečnost.

#### Rezervace

V záložce rezervace vidíte kompletní přehled rezervací pro Vaše ubytovací zařízení. Rezervace lze filtrovat různými způsoby:

- 1. Status rezervace Aktivní/Zrušená/Smazaná
- 2. Datum Příjezdu/Odjezdu/Rezervace
- 3. Hledání: (můžete libovolně zadat např. Jméno hosta)

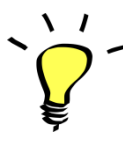

Jak získat detaily rezervace? – Stačí kliknout na jméno hosta – veškeré detaily se Vám zobrazí v novém okně.

# Kontakt

Pro více informací mě neváhejte kontaktovat.

Telefon: +420 225 388 130

Email: sam@resmaster.eu